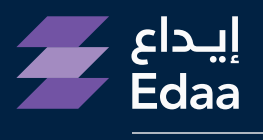

من مجموعة تداول السعودية From Saudi Tadawul Group

# الدليل الإرشادي لخدمة التصويت الإلكتروني

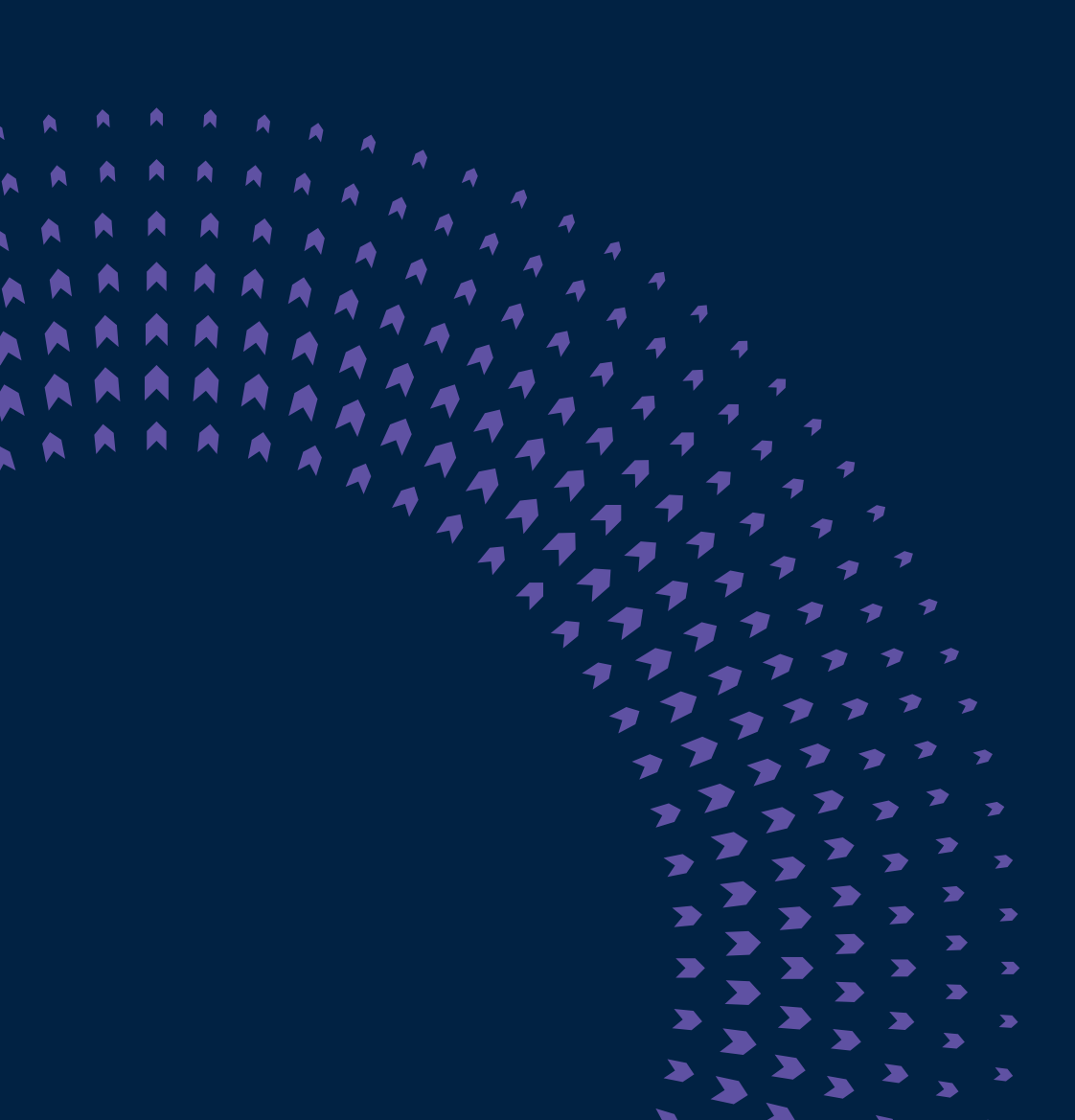

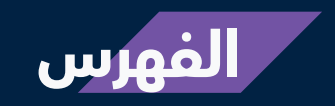

| 03 | مقدمة                              |
|----|------------------------------------|
| 04 | عن تداولاتي                        |
| 05 | تسجيل الدخول إلى منظومة تداولاتي   |
| 06 | اختيار الجمعية العامة              |
| 08 | آلية التصويت على بنود الجمعية      |
| 10 | طريقة تعديل التصويت                |
| 11 | <br>استعراض نتائج الجمعيات السابقة |
| 12 | <br>استعراض التصويت السابق         |

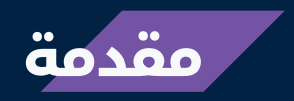

يهدف هذا الدليل الإرشادي إلى توضيح آلية التصويت الإلكتروني عبر نظام تداولاتي، والذي يستخدم عدداً من الأنظمة الإلكترونية لتسهيل تقديم خدمات شركة مركز إيداع الأوراق المالية (إيداع) لمساهمين في الشركات المساهمة ضمن السوق المالية السعودية. ويهدف هذا الدليل إلى تعريف المساهمين، ولا سيما المتداولين، بكيفية الاستفادة من الخدمات التي توفرها "إيداع".

#### ملاحظة

إن حضور المساهم للجمعية العامة والتصويت على بنودها باستخدام بطاقة التصويت يستدعي إلغاء أي تصويت إلكتروني سابق للمساهم من خلال نظام تداولاتي.

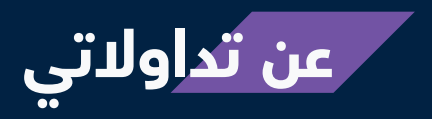

تعد تداولاتي منظومة متكاملة تشمل عدداً من الخدمات المقدمة من قبل شركة مركز إيداع الأوراق المالية (إيداع) بالتعاون مع أعضاء الحفظ.

تضم تداولاتي مجموعة من الخدمات المالية التي تهدف لتلبية الاحتياجات المختلفة للمستثمرين والشركات المساهمة. وتوفر تداولاتي قيمة مضافة لجميع المشاركين في العملية الاستثمارية، كما أنها تسهم في تعزيز نمو وتقدم السوق المالية السعودية. للمزيد من المعلومات حول منظومة تداولاتي يرجى زيارة الموقع الإلكترونى: www.edaa.com.sa

## تسجيل الدخول إلى منظومة تداولاتي

 يمكنك تسجيل الدخول إلى منظومة تداولاتي عبر إدخال "اسم المستخدم" و "كلمة المرور" الخاصة بك.

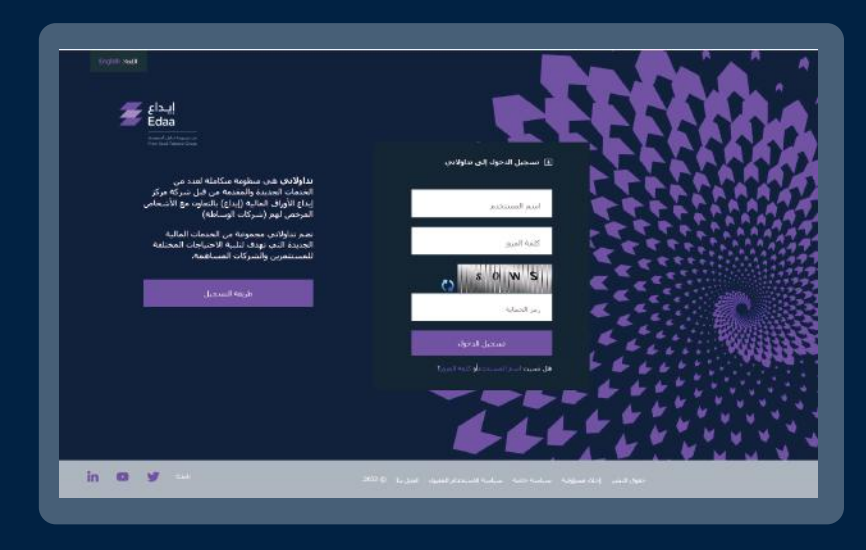

ادخل "**رمز التأكيد اليومي**" الذي سيتم إرساله إليك عبر البريد الإلكتروني والرسائل النصية القصيرة، ثم اضغط على أيقونة "**تسجيل الدخول**"

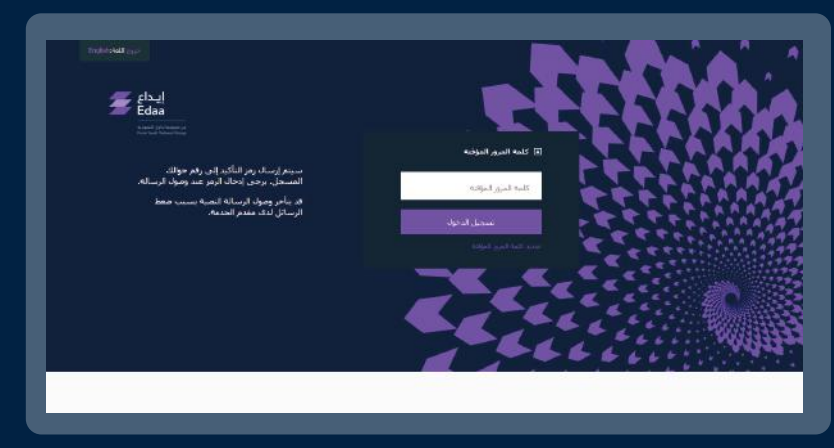

#### ملاحظة

يمكن إعادة استخدام رمز التأكيد اليومي للدخول إلى حساب تداولاتي خلال فترة 24 ساعة.

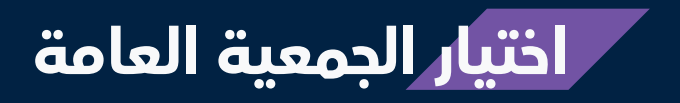

لبدء التصويت على بنود الجمعية العامة للشركة المساهمة، الرجاء اختيار "**التصويت الإلكتروني**" من القائمة **الإلكتروني**" من القائمة الرئيسية ومن ثم اختيار "**التصويت الإلكتروني**" من القائمة المنسدلة.

| Edaa<br>Edaa | مرحبا بك TEST USER<br>المقلومات بناين:<br>ابحا المسلح 2012 00:430 م<br>الحمد العرب 12:36:58 2023 14 م<br>الحر دول حمر نامج، 17 مسممر 2022 20:30<br>06:09:03 | نم النسجيل بواسطة:<br>مريد بريد المسجع | 96 الرسائل الجديدة      | لي<br>إعدادات<br>الحساب | <b>⊡</b><br>خروج | English:اللغة                |  |
|--------------|----------------------------------------------------------------------------------------------------|----------------------------------------|-------------------------|-------------------------|------------------|------------------------------|--|
|              | الحساب∗                                                                                                    | ت الأستهم الدارة ا                     | وني ۸ أرباح وشهادات<br> | التصويت الإلكترو        | !ستحواذ •        | تقارير الملكية * عروض الا    |  |
|              |                                                                                                    |                                        | يت                      | استعراض تاريخ التصو     | ب السابقة        | التصويت الإلكترونبى الجمعيات |  |
|              |                                                                                                    |                                        |                         |                         |                  |                              |  |

ستقوم المنصة بعرض الجمعيات العامة القادمة التي تمتلك حق التصويت على بنودها. وستوفر هذه القائمة المعلومات الرئيسية المتعلقة بكل جمعية عامة. ومن أجل التصويت، اضغط على خيار "**تسجيل وتصويت**".

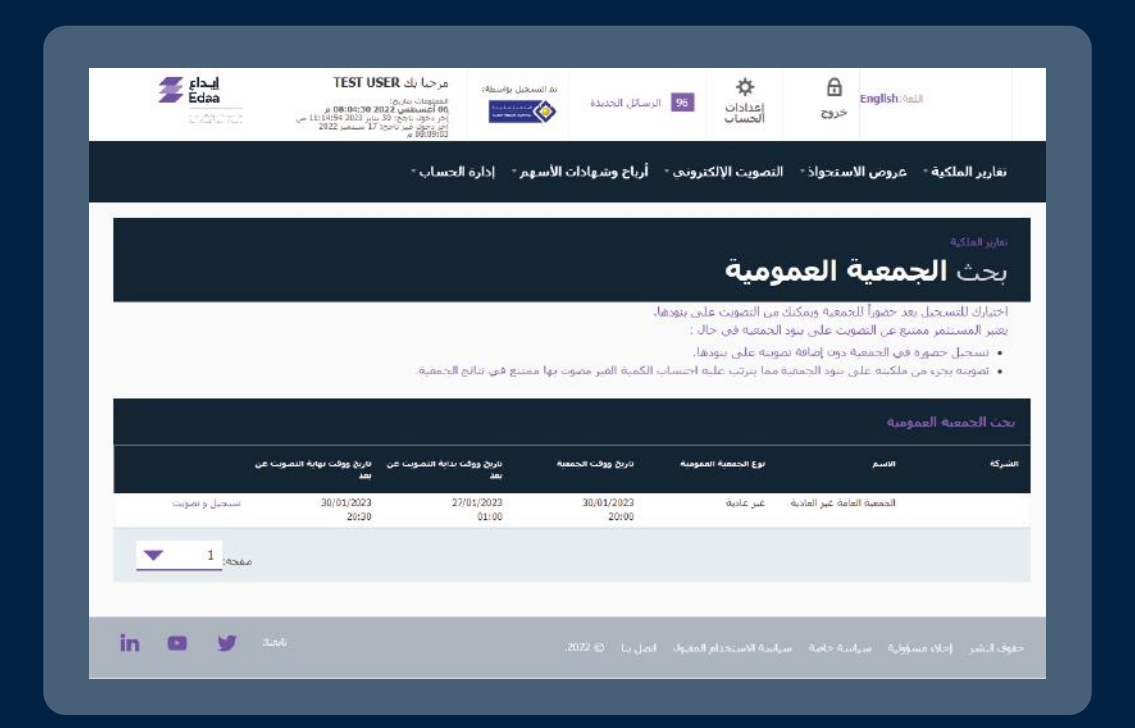

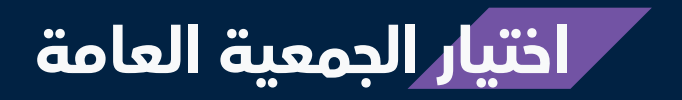

ستظهر بنود الجمعية العامة. ولبدء التصويت، اضغط على أيقونة "**تفضل** بالتصويت الآن".

|      | بنود الجمعية                                                            |
|------|-------------------------------------------------------------------------|
|      | 00-التصويت على القوائم المالية<br>002-التصويت على اختيار مكاتب المراجعة |
|      | 003-التصويت على انتخاب مجلس الادارة                                     |
|      | - Su                                                                    |
| عودة | نفضل بالتصويت الات                                                      |

### آلية التصويت على بنود الجمعية العامة

- بعد الضغط على أيقونة "تفضل بالتصويت الآن"، يمكنك استعراض بنود الجمعية العامة بالتفصيل والتصويت عليها وفقاً لآلية التصويت المتبعة لكل بند.
  - 01 تصويت عادي: يمكنك التصويت على بند بالموافقة أو الرفض أو الامتناع.

| بنود التصويت |                             |    |   |     |           |
|--------------|-----------------------------|----|---|-----|-----------|
|              |                             |    |   | 1:  | رقم البند |
|              | التصويت على القوائم المالية |    |   |     |           |
|              |                             |    |   |     |           |
| Gluzal       | 0                           | NL | 0 | omi |           |

**02 تصويت تراكمي:** سيتم منحك حقوق التصويت بناءً على عدد الأسهم التي تمتلكها. ويحق لكل مساهم التصويت لمرشح واحد أو تقسيم حقوق التصويت بين من يختارهم من المرشحين من دون تكرار هذه الأصوات.

|           |    | ويت على انتخاب مجلس الادارة                     |
|-----------|----|-------------------------------------------------|
|           |    | الأدنى: 1 خيار/خياراتالحد الأقصى: 3 خيار/خيارات |
| النسبة 25 | 25 | کمانح                                           |
| النسبة    |    | _اسامه                                          |
| النسبة 50 | 50 | ⊠عمر                                            |
| النسبة 25 | 25 | کابدر                                           |
| النسبة    |    | _احمد                                           |
|           |    | [امتناع                                         |

#### آلية التصويت على بنود الجمعية العامة

03 تصويت انتخاب: يمكنك التصويت على عدد المرشحين بحسب عدد الأسهم التي تمتلكها دون النظر إلى توزيع الأسهم على المرشحين.

| لىند: 2                       |  |
|-------------------------------|--|
| وبت على اختيار مكاتب المراجعة |  |
| اختيار 1 خيار/خيارات تماما    |  |
|                               |  |
| _مكتب أ                       |  |
| ⊿مکنب ب                       |  |
|                               |  |
|                               |  |

اضغط على أيقونة "تصويت" أسفل الصفحة لحفظ نتائج التصويت.

| عودة | تصويت |
|------|-------|
|      |       |
|      |       |

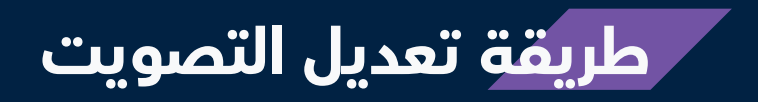

مكنك تعديل التصويت السابق خلال فترة التصويت الإلكتروني من خلال تسجيل الدخول إلى تداولاتي واختيار الجمعية العامة المراد تعديل التصويت على بنودها بالضغط على خيار "**تسجيل وتصويت**".

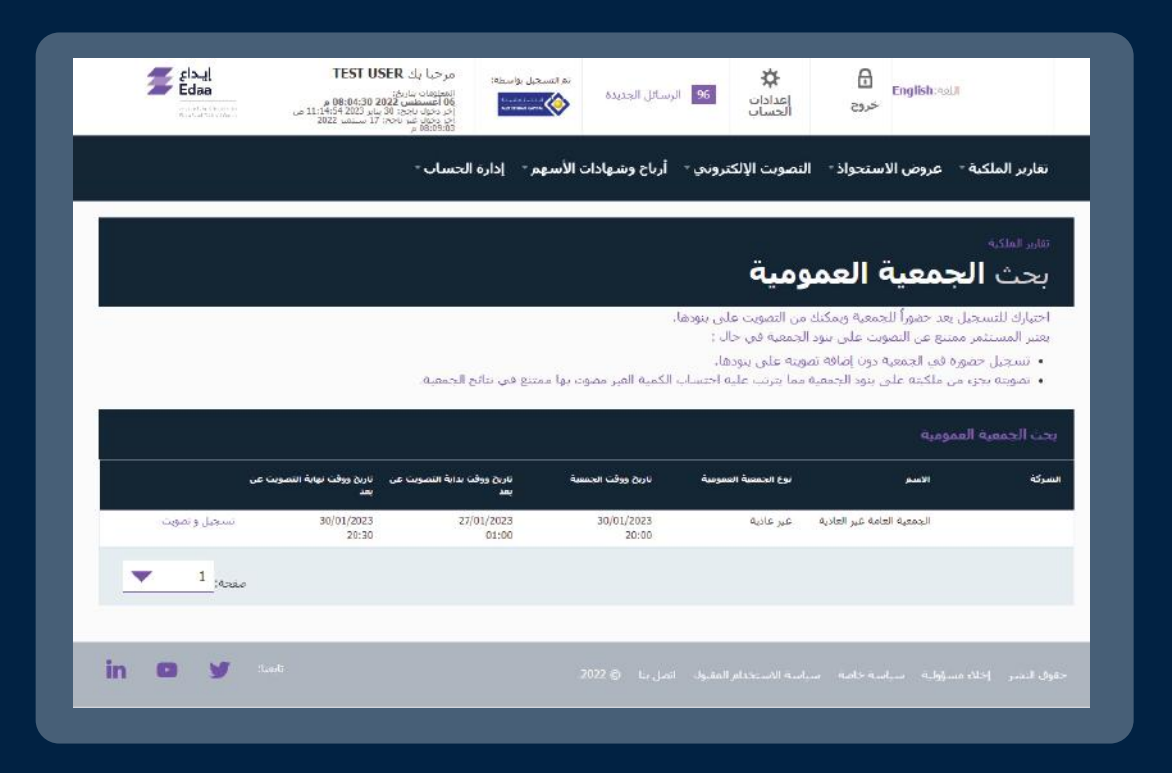

عند تسجيل الدخول إلى تداولاتي، يمكنك استعراض بنود الجمعية العامة المختارة. ومن أجل تعديل التصويت، يرجى الضغط على أيقونة "**تديث التصويت**" التي تمكنك من الدخول إلى بنود الجمعية العامة وإجراء التعديلات المطلوبة.

|      |               |               | بنود الجمعية                                                                                                    |
|------|---------------|---------------|----------------------------------------------------------------------------------------------------|
|      | <u></u>       |               | 001-التصويت على القوائم المالية<br>002-التصويت على اختيار مكاتب المراجعة<br>003-التصويت على انتخاب مجلس الأدارة |
| عودة | إلغاء النصوبت | تحذيث التصويت |                                                                                                    |

### استعراض نتائج الجمعيات السابقة

لاستعراض نتائج الجمعيات السابقة، يمكنك تسجيل الدخول إلى منظومة تداولاتي واختيار "**التصويت الإلكتروني**" من القائمة الرئيسية وثم الضغط على أيقونة "**الجمعيات السابقة**" للوصول إلى محرك البحث.

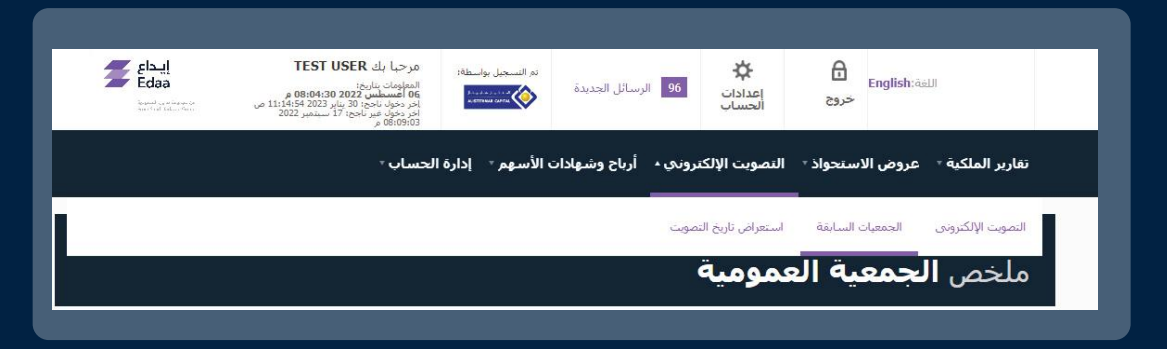

لإجراء البحث عـن المعلومات المطلوبة، يمكنك تحديد خيار "الشركة المساهمة" أو خيار "**تاريخ الجمعية**" العامة ومـن ثم الضغـط على أيقونة "**بحث**". سيقوم النظام باستعراض النتائج، ويمكنك عندها الاطلاع على نتائج الجمعيات العامة السابقة عبر الضغط على "عرض ملخص الجمعية العامة" للجمعية المحددة.

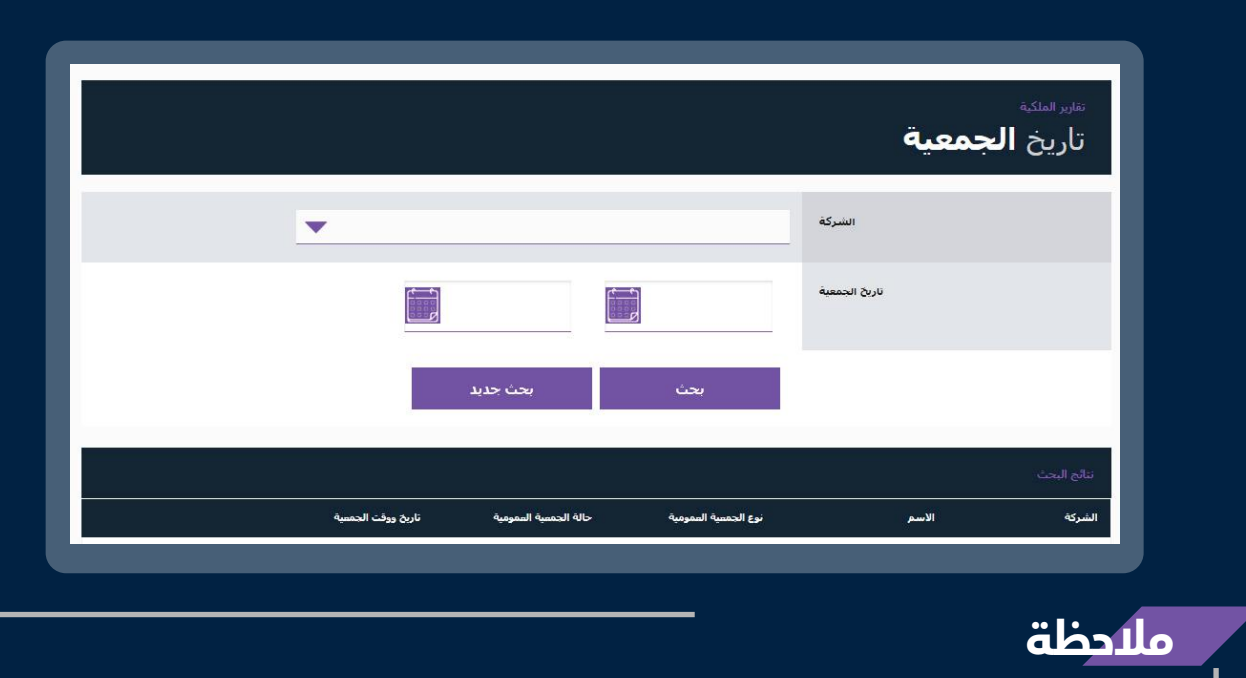

يمكنك استعراض ملخص نتائج التصويت في الجمعية العامة بصيغة PDF.

#### استعراض التصويت السابق

مكنك اختيار "**التصويت الإلكتروني**" مـن القائمة الرئيسية ثم الضغط على " "استعراض تاريخ التصويت" من أجل الاطلاع على سجل عمليات التصويت السابقة.

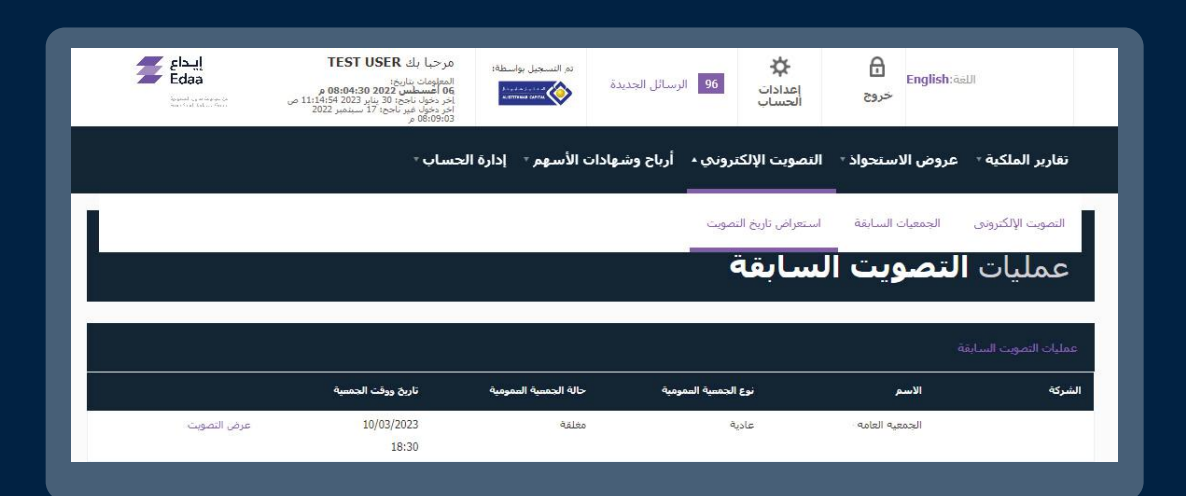

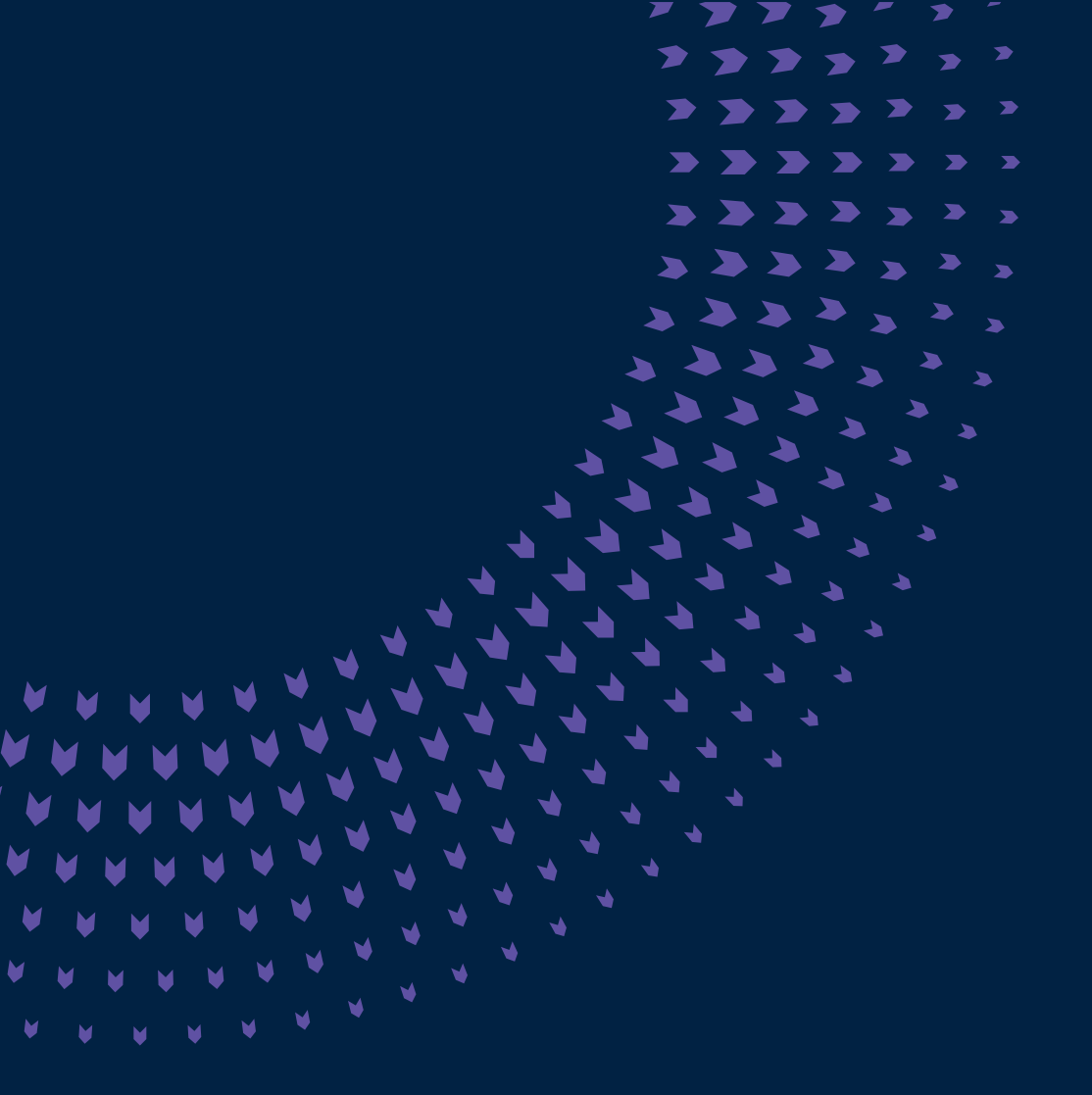

92 000 2600 | @EdaaKSA | edaa.com.sa